エレちゃんねる iPhone アプリ導入マニュアル vol.1 1/4

当マニュアルは、京都府電気工事工業協同組合様の組合員様(iPhone ユーザー様)向けの簡易マニュアルです。

## ■はじめに

スマートフォン(iPhone)で、プッシュ通知※を受け取られたい方は、「エレちゃんねる」アプリをインストールしてください。 当アプリは、あくまでプッシュ通知を受け取るためだけのものです。

スケジュールなどの確認は、ブラウザアプリ(Safari や Chrome など)をご利用下さい。

※プッシュ通知とは、メッセージや最新の情報を受け取れる機能のことです。

■ご利用開始までの流れ(お手元の iPhone 端末で操作してください。)

1. App Store から「エレちゃんねる」 アプリをインストールする

※非公開アプリのため、App Store で検索しても表示されません。 下記 URL または右記 QR コードからインストールして下さい。 https://apps.apple.com/us/app/%E3%82%A8%E3%83%AC%E3%81% A1%E3%82%83%E3%82%93%E3%81%AD%E3%82%8B/id6471477856

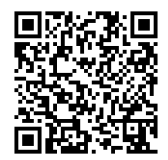

2.「エレちゃんねる」にログインする

ログインできたら、完了です。 プッシュ通知を受け取れる準備が整います。

ー旦、ログインできましたら、 アプリを閉じても大丈夫です。

## 1. App Store から「エレちゃんねる」アプリをインストールする

開く

入手

① 「エレちゃんねる」アプリをインストール ② 通知を「許可」する

を押す

※非公開アプリのため、App Store で検索しても表示されません。
下記 URL または右記 QR コードからインストールして下さい。
https://apps.apple.com/us/app/%E3%82%A8%E3%83%AC%E3
%81%A1%E3%82%83%E3%82%93%E3%81%AD%E3%82%88/id6

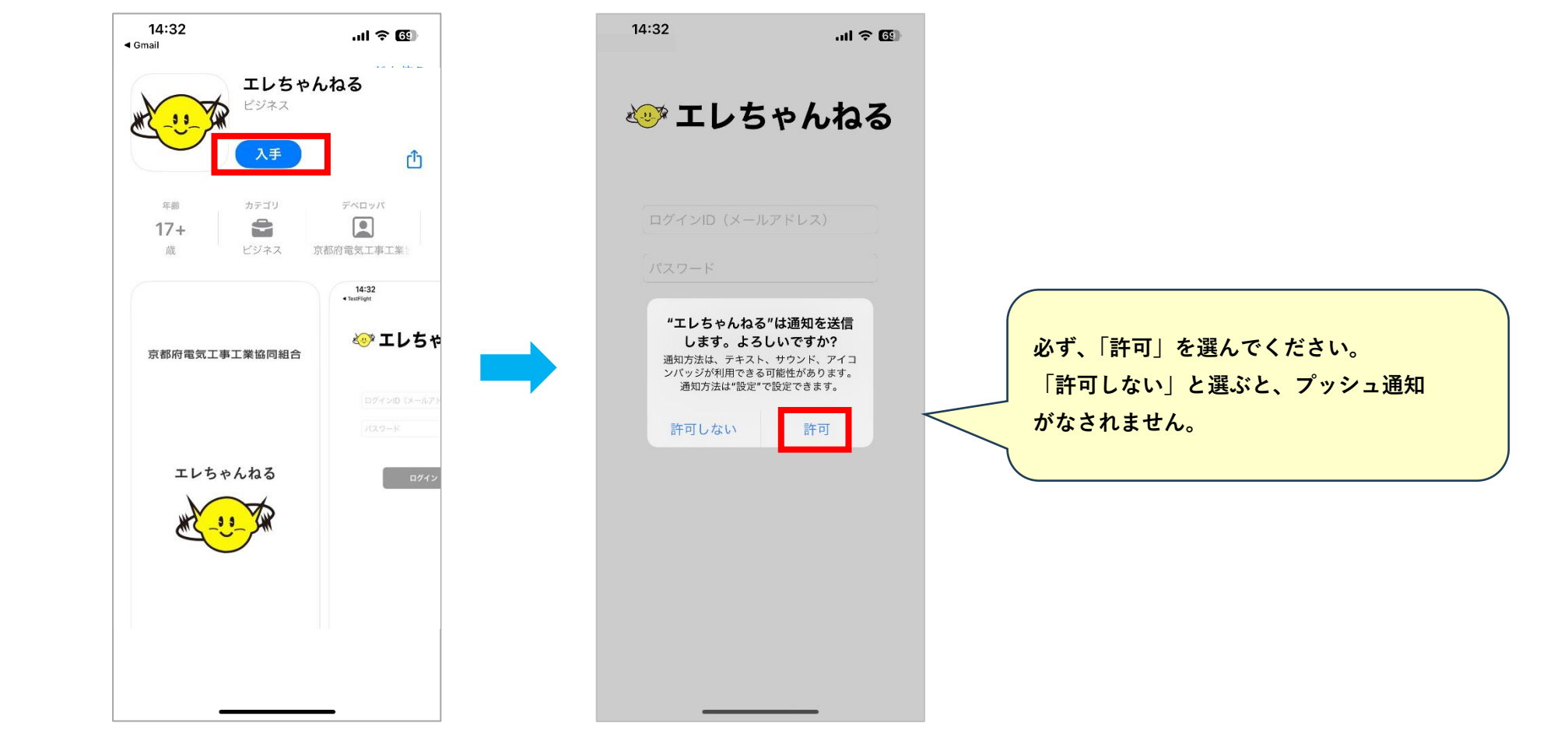

- 2. 「エレちゃんねる」にログインする
  - ① メールアドレス、パスワードを

入力し、「ログイン」を押す

② 以下の画面が表示されたら完了

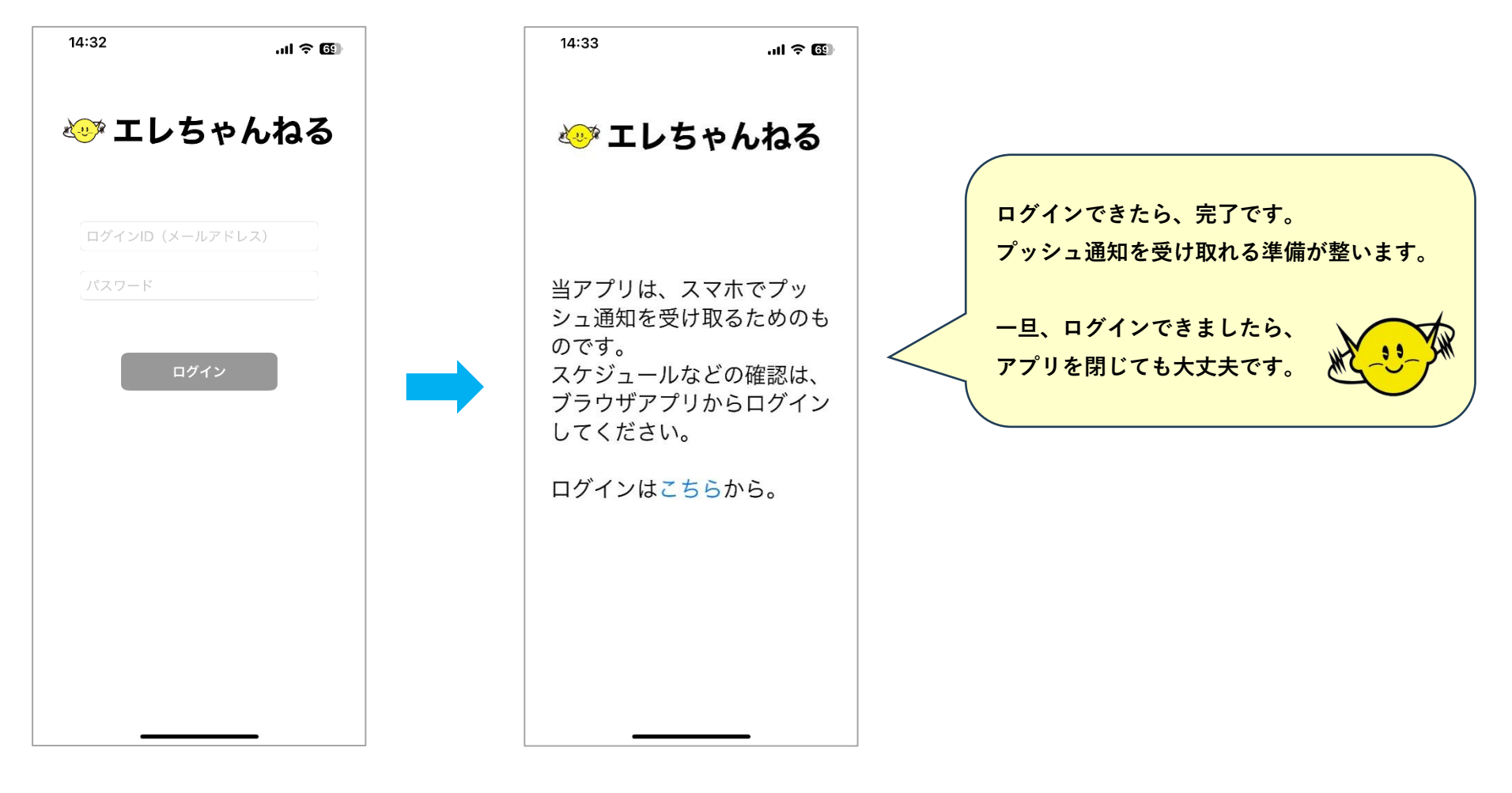

## ■プッシュ通知がきたら

① プッシュ通知を押す

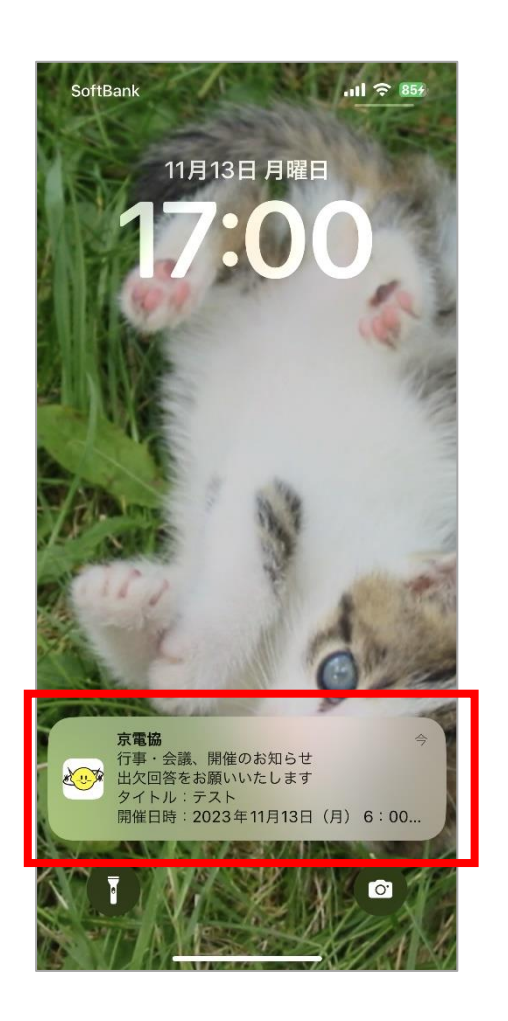

| 14:46<br>エレちゃんねる | .ul 🗟 🖸                                           | <u>3</u> |
|------------------|---------------------------------------------------|----------|
| ≡                |                                                   | •        |
| 出欠回答             | (                                                 | 8        |
| う事・会議の           | 出欠回答を行います                                         |          |
| 回答期日             | 2023/11/17 (金)                                    |          |
| 開催日              | 2023/11/21 (火)                                    |          |
| 開催時間             | 09:00 ~ 12:00                                     |          |
| タイトル             | プッシュテスト 11/15 2                                   |          |
| 詳細               | プッシュテスト 11/15 2                                   |          |
| 施設               | 未来館3階                                             |          |
| ファイル             |                                                   |          |
| 出欠確認             | <ul> <li>□ 出席します</li> <li>□ 都合により欠席します</li> </ul> |          |
| コメント             |                                                   |          |
| aa ≞33           | -18-199-139.vir.kagoya.net 🖒                      |          |
| 1                | h m                                               | B        |

② ブラウザアプリが立ち上がり、「エレちゃんねる」にログイン